## How to create your Infinite Campus account (Parent Edition)

## Start here:

https://campus.dekalb.k12.ga.us/campus/portal/dekalb.jsp

| finite Transformin<br>Campus                                                                                                    | g K12 Education®                                     | Inf              | inite ()<br>Campus                                                                                                    | Fransforming K12 Education®                                                                                                    |
|----------------------------------------------------------------------------------------------------|------------------------------------------------------|------------------|----------------------------------------------------------------------------------------------------|----------------------------------------------------------------------------------------------------|
|                                                                                                    | Campus Portal                                        |                  |                                                                                                    | Campus Portal                                                                                                    |
| Jsername                                                                                                    | DeKalb County                                        |                  | ARTINE THE                                                                                                    | Defails County                                                                                                    |
|                                                                                                    | UT<br>HERE                                           |                  | Sign In 23                                                                                                    |                                                                                                    |
| Sign In ờ                                                                                                    |                                                      |                  |                                                                                                    |                                                                                                    |
|                                                                                                    |                                                      | D                | Nistrict Announcements                                                                                                    |                                                                                                    |
| District Announcements                                                                                                    | HELP V                                               | 2                | 018-07-28                                                                                                    |                                                                                                    |
| 2016-07-26<br>The On Line Registration option is for Region 5 schools only. P                                                        | Parents/Guardians must                               | 1<br>p<br>g<br>1 | he On Line Kepistration option is for Kepi<br>resent required documents in person of the<br>rade Academy Bidg. This registration pilo<br>reducts transferring to Region 5 schools du | m 5 school: only. Parenti/Gaarman: must<br>registration site located at McNair HS, 9th<br>in for students new to Region 5 schools and<br>e to an address change. Region 5 schools |
| present required documents in person at the registration site loc<br>grade Academy Bldg. This registration pilot is for students new | cated at McNair HS, 9th<br>v to Region 5 schools and |                  | Coder Cover FS Orlinion TS Coder Cover                                                                                                    | 13 Coder Court IBS                                                                                                    |
| students transferring to Region 5 schools due to an address char<br>netude:                                                          | nge. Region 5 schools                                |                  | <ul> <li>Calumbia ES, SeapEnger ES, Tancy ES, Calu</li> </ul>                                                                                                    | nbia MS, Calambia HS                                                                                                    |
| Actude:                                                                                                    |                                                      |                  | Barack H Obuma ES, Flat Sheals ES, Kelley I                                                                                                    | ake ES, MeNair ES DLA, MeNair MS, MeNair HS                                                                                                    |
| Cedar Grove ES, Oakview ES, Cedar Grove MS, Cedar Grove HS                                                                           |                                                      |                  | Canby Lanc ES, Peacherest ES, Rowland ES,                                                                                                    | Bethune MS, Towers HS                                                                                                    |
| Columbia ES, Snapfinger ES, Toney ES, Columbia MS, Columbia HS                                                                       | S                                                    |                  | Contraction of Contraction of Contraction                                                                                                    | the California California California                                                                                                    |
| • Barack H Obama ES, Flat Shoals ES, Kelley Lake ES, McNair ES DI                                                                    | LA, McNair MS, McNair HS                             | 21               | 018-02-28                                                                                                    |                                                                                                    |
| Canby Lane ES, Peachcrest ES, Rowland ES, Bethune MS, Towers H                                                                       |                                                      |                  | (How                                                                                                    |                                                                                                    |
| CLICK                                                                                                    |                                                      |                  |                                                                                                    |                                                                                                    |
|                                                                                                    |                                                      | τ                | JRGENT - Clear your brows                                                                                                    | er history                                                                                                    |
|                                                                                                    |                                                      | In m             | ifinite Campus applied a new release as of Fe<br>sust clear your browser history immediately.                                                                                        | aruary 28th. To prevent receiving errors, you                                                                                                    |
|                                                                                                    |                                                      | c                | lick hare for instructions on how to clear b                                                                                                    | owner history.                                                                                                    |
|                                                                                                    |                                                      | 21               | 014-08-21<br>Click HELP above if you have been                                                                                                    | provided your ACTIVATION Code.                                                                                                    |
| 3                                                                                                    |                                                      | -                | If you do not have a porta<br>remember your user name<br>to get your new account ac<br>your user name. If you ne<br>local school and ask for t                                       | l account or if you do not<br>, click on the following link<br>tivation code or to look up<br>ed assistance contact your<br>he Portal Security Officer.                           |
| Campus Portal Activation                                                                                                    | on Key Lookup                                        |                  | DC SD Portal Acc                                                                                                    | count Activation                                                                                                    |
| nter Info                                                                                                    |                                                      | 27-<br>12-       | CLICK                                                                                                    | HERE                                                                                                    |
| Here Student SSN: 999999999 (r<br>Student Birthdate: Month: 1 •<br>Day: 1 •<br>Yea: (4 Digit Year)                                   | no dashes)                                           |                  |                                                                                                    |                                                                                                    |
|                                                                                                    |                                                      |                  |                                                                                                    |                                                                                                    |

After this screen you should be prompted to create your user name and password. These are case sensitive. You should now be logged on! If you are not please see Mr. Banderas for your Campus Portal Activation Key.

If you have been issued a Campus Portal Activation Key: Start here:

https://campus.dekalb.k12.ga.us/campus/portal/dekalb.jsp

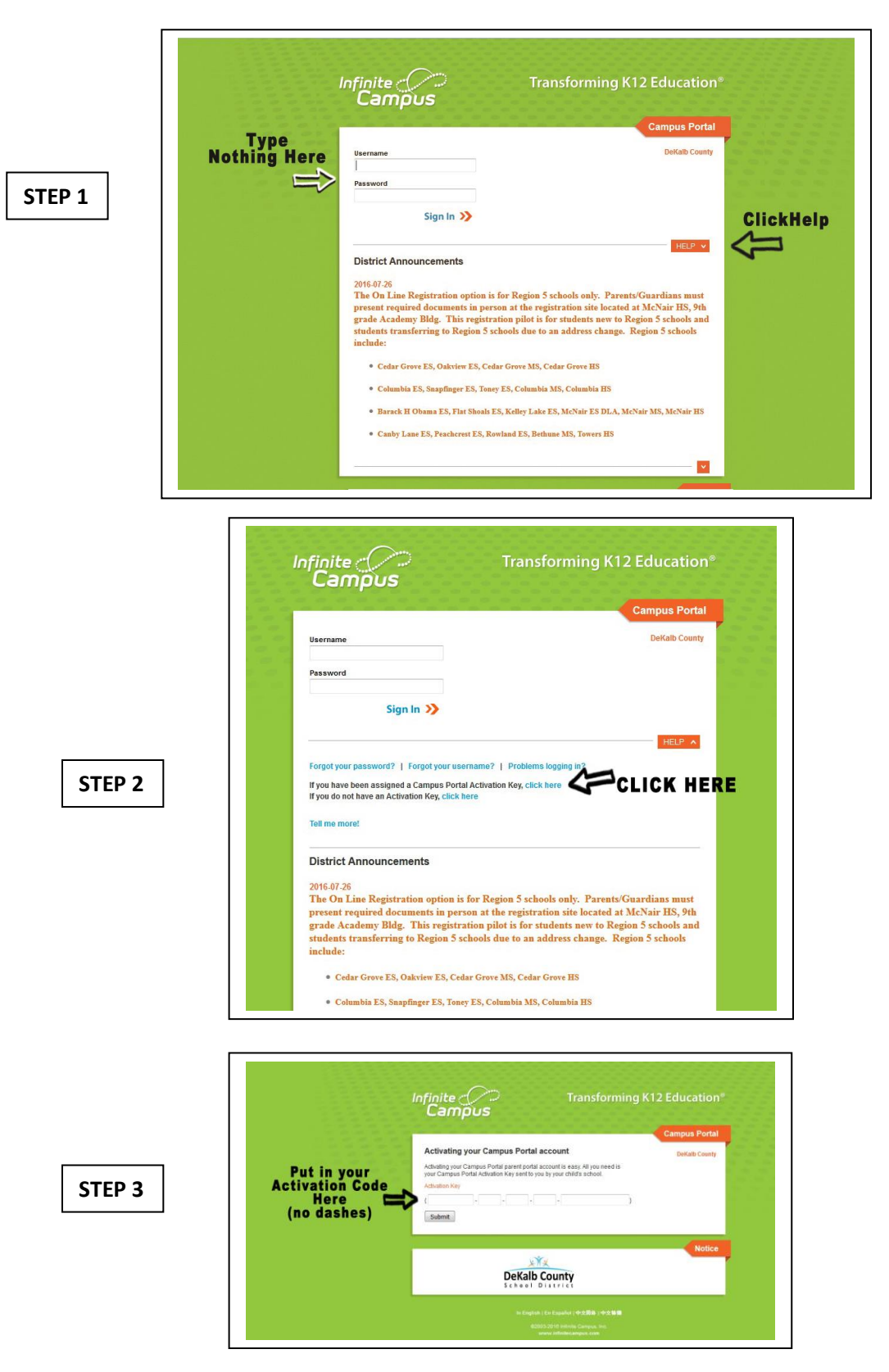

After this screen you should be prompted to create your user name and password. These are case sensitive.

Some things to note:

Once you log in, on the left hand side on the screen you will see a tab that says "Account Management", click it and do all those security activities.

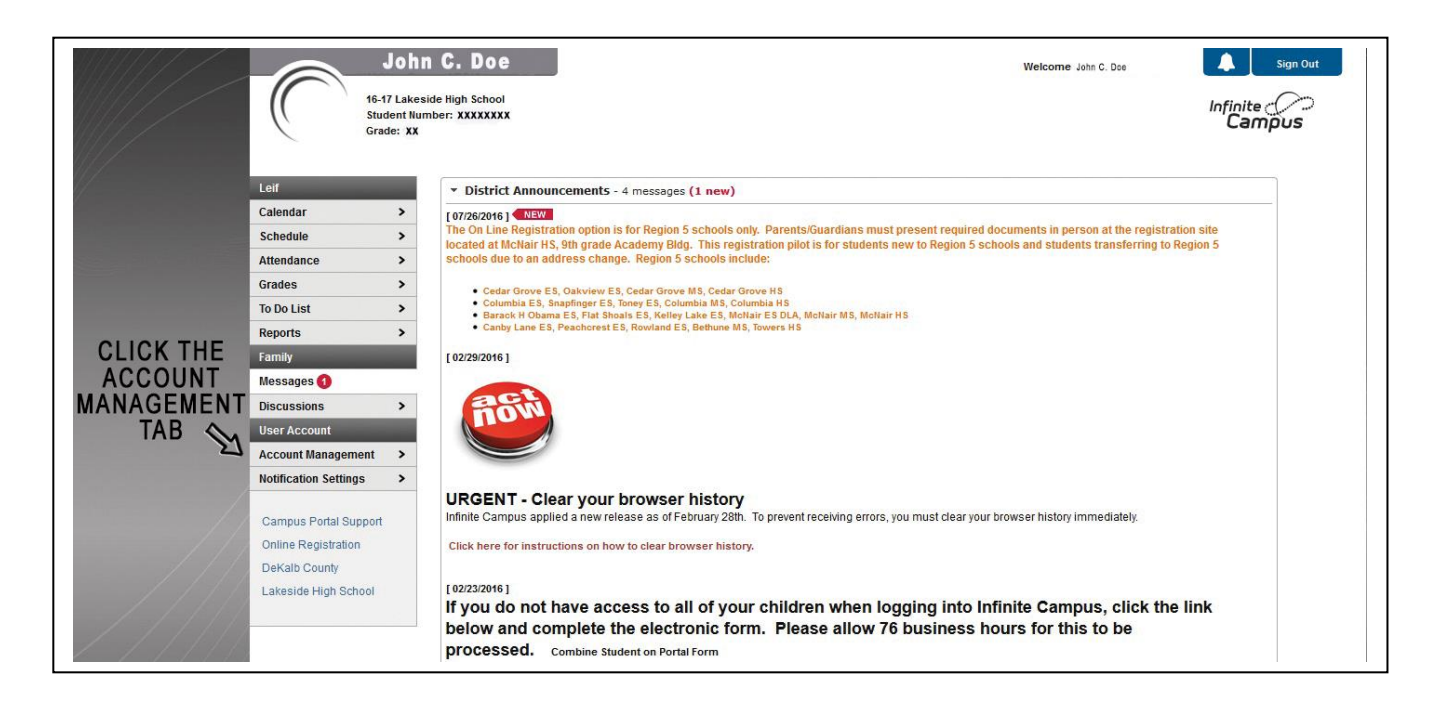

If you skip this Infinite Campus will <u>lock you out after your 3rd log in</u> and Mr. Banderas or your child's counselor will have to reset your password. Once you have finished setting up your account you can then use the app on your smart phone. You cannot access account management through the app. This must be done through the Infinite campus website

You can download the Infinite Campus app for free through the app store. The first thing the app will ask you for is the District code. It is FLZLHV. Once you put in the district code you can log in like you would on the web site. You may set up the app to send you notifications any time a teacher posts grades and/or attendance. If you need any further assistance please contact Mr. Banderas.